.•. 0N

1

### MANUAL

## Matrícula Online

Internauta

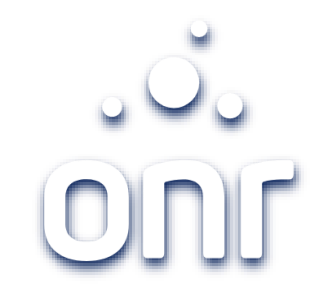

| Histórico de Alteração |        |                   |  |  |  |  |
|------------------------|--------|-------------------|--|--|--|--|
| Data da Alteração      | Versão | Modificação       |  |  |  |  |
| 19/09/2021             | 1.0    | Criação do manual |  |  |  |  |

| Índice                                   |         |  |  |  |  |
|------------------------------------------|---------|--|--|--|--|
| Serviço                                  | Página  |  |  |  |  |
| Login                                    | 4 à 5   |  |  |  |  |
| Como solicitar o serviço                 | 6       |  |  |  |  |
| Condições de Uso                         | 7       |  |  |  |  |
| Preenchimento dos dados                  | 8       |  |  |  |  |
| Confirmação dados da solicitação e valor | 9       |  |  |  |  |
| Visualizar Matrícula                     | 10      |  |  |  |  |
| Acompanhar solicitações já realizadas    | 11 à 13 |  |  |  |  |

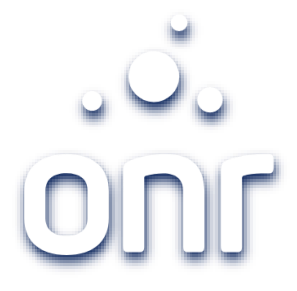

#### Login

Acesse <u>https://www.registradores.org.br</u>, acesse o menu "Serviços Online", clique em "matrícula online".

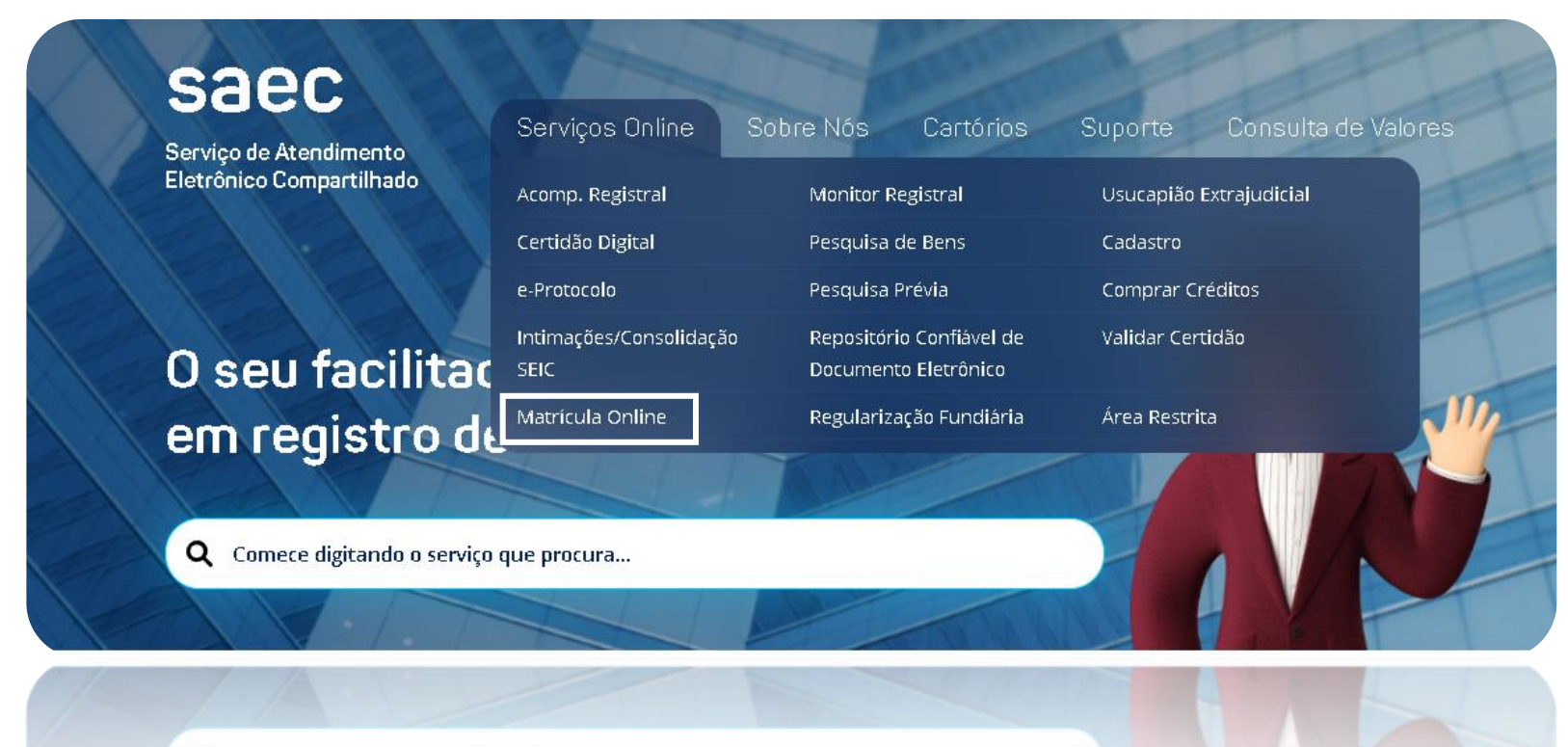

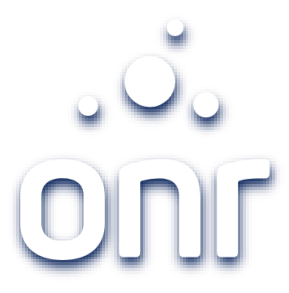

#### Login

Para solicitar o serviço é necessário possuir cadastrado no Portal e possuir crédito disponível.

Informe seu e-mail e senha ou entre com certificado digital.

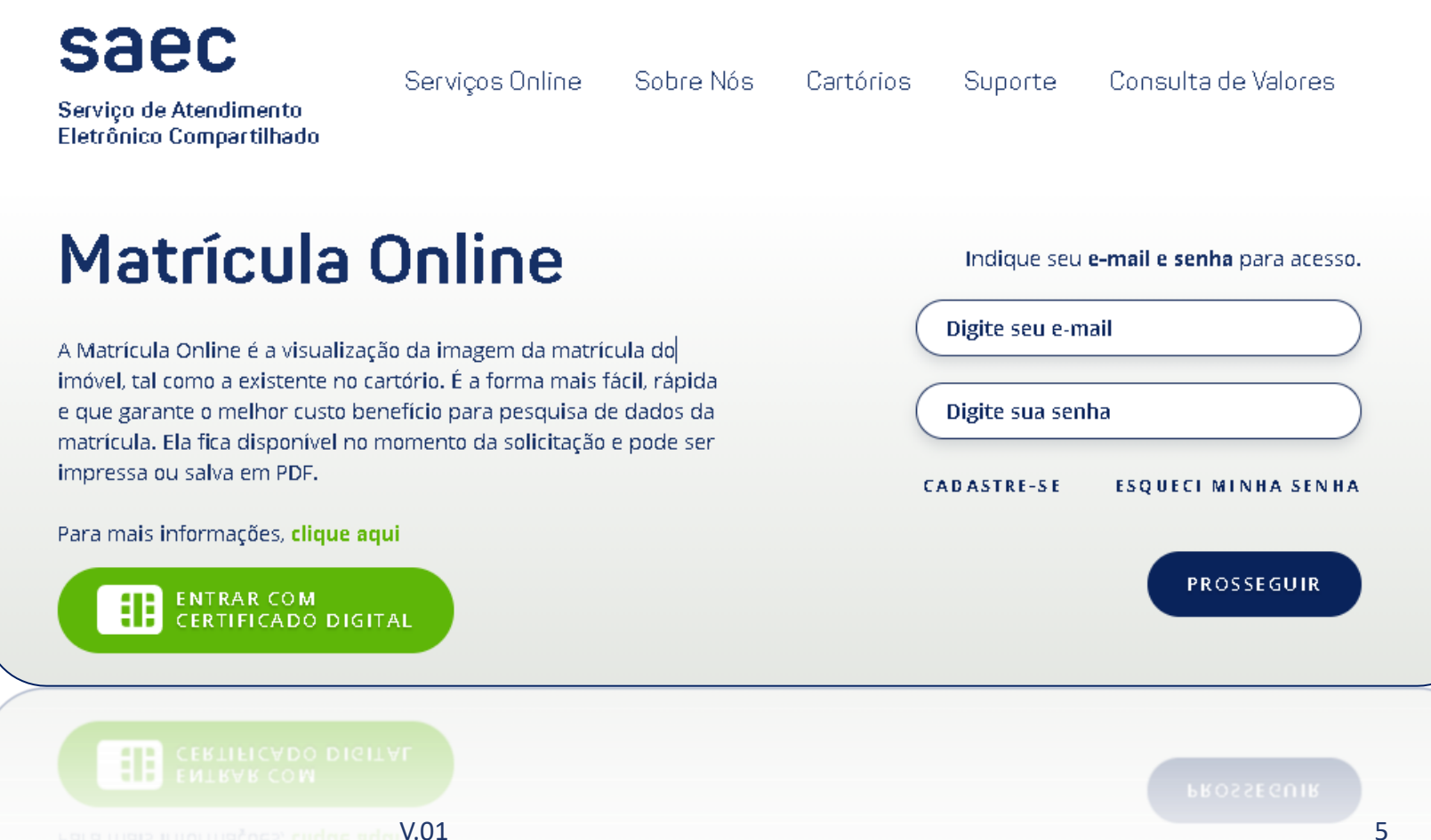

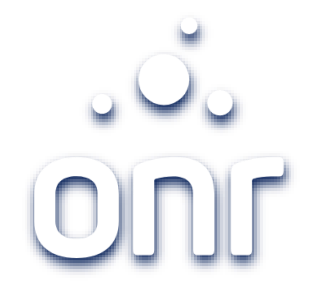

#### Como solicitar o serviço

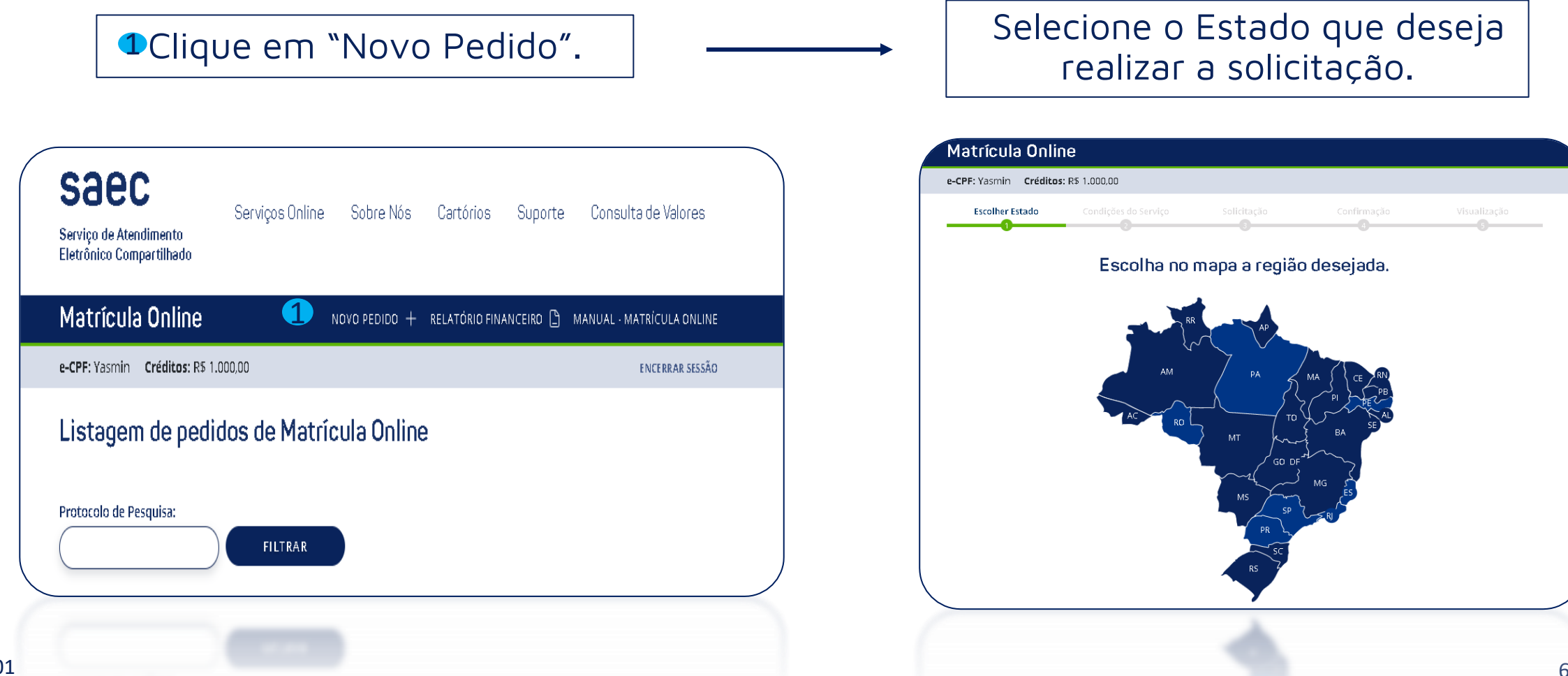

V.01

#### Condições de Uso

Leia as condições de Uso. Caso esteja de acordo clique em "li e concordo".

clique em "Prosseguir".

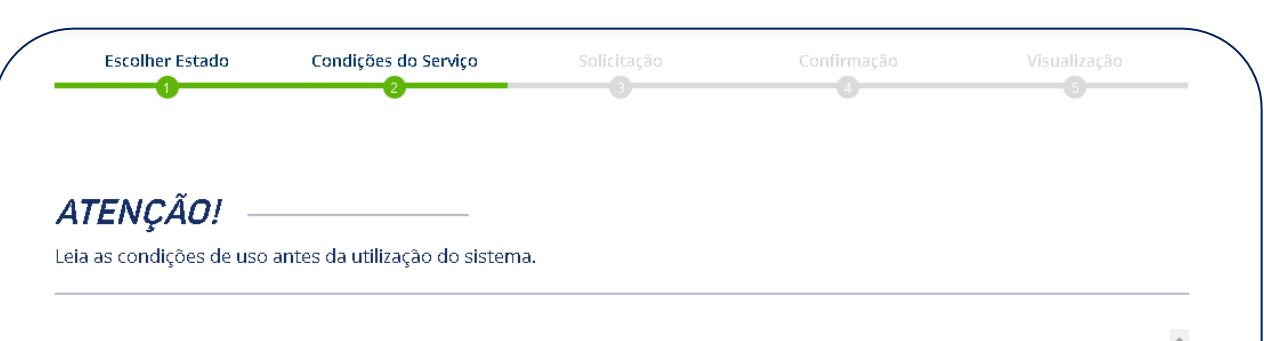

VISUALIZAÇÃO ELETRÔNICA DE MATRÍCULA - MATRÍCULA ONLINE CONDIÇÕES DE UTILIZAÇÃO DO SISTEMA

O Sistema de Visualização de Matrícula - Matrícula Online - foi desenvolvido nos termos do § 2º do art. 16 e do Parágrafo único do art. 17 (inserido pela MP 459, de 2009), ambos da Lei 6.015/1973, c.c. o item 15 da Tabela de Custas e Emolumentos do Estado de São Paulo (Lei Estadual 11.331/2002, com as alterações introduzidas pela Lei 13.290/2008).

A visualização eletrônica da matrícula imobiliária é a forma mais fácil, rápida e garante o melhor custo benefício para pesquisa de dados da matrícula de um imóvel, sem a competente certidão expedida pelo Oficial do Registro de Imóveis. É mais fácil porque o manuseio do sistema é de simples entendimento e o acesso é feito pelo usuário diretamente de seu computador em qualquer dia e horário. É a forma mais rápida porque, além de evitar o deslocamento até o cartório de registro de imóveis, a resposta é obtida imediatamente no momento da pesquisa. O melhor custo benefício consiste em corresponder o valor cobrado pela visualização da matrícula apenas a 30% do valor de uma certidão.

A solicitação e visualização da matrícula são realizadas pelo usuário na plataforma do Serviço de Atendimento Eletrônico Compartilhado, no endereço http://www.registradores.onr.org.br.

A utilização do sistema está subordinada ao aceite dos termos e condições abaixo discriminados:

1. A imagem da matrícula destina-se simplesmente à informação e, quando impressa ou armazenada em mídia digital, não tem validade de certidão e não aponta eventuais títulos que instrumentam direitos contraditórios em tramitação na serventia, bem como prenotações prorrogadas com relação à matrícula consultada, não podendo tampouco ser utilizada para lavratura de contratos ou de escrituras públicas.

2. A imagem visualizada retrata a situação da matrícula do imóvel três dias úteis anteriormente à data da pesquisa. Isto significa que não constarão da imagem visualizada os atos registrais (registros e averbações) eventualmente lançados no original da matrícula durante o referido tríduo.

3. Poderá ser visualizada matrícula de qualquer dos registros de imóveis listados na tela, de conformidade com a seleção efetuada pelo interessado. O valor do serviço de Matrícula Online é definido pela Tabela de Emolumentos do Registro de Imóveis do Estado. Confira o valor exato no Portal do Estado de interesse.

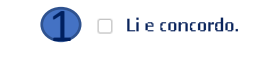

VOLTAR

V.01

Neste etapa deverá informar os dados da Cidade, Cartório e nº Matrícula.

Importante conferir se todas informações estão corretas antes de clicar em <u>"prosseguir".</u>

| : Yasmin <b>Créditos:</b> R\$ 1.000,00   |                                   |                                | ENCERRAR SESSÃO   |
|------------------------------------------|-----------------------------------|--------------------------------|-------------------|
| Escolher Estado Condições do             | o serviço Solicitação<br>3        | Confirmação                    | Visualização<br>5 |
|                                          |                                   |                                |                   |
| ntes de solicitar mat                    | rícula online                     |                                |                   |
| rifique se o Cartório que deseja fazer a | a solicitação não consta na lista | de Cartórios em manutenção,    | clicando aqui     |
| dade * Car                               | rtório * Matrícula <sup>s</sup>   | *                              |                   |
| ~                                        | - Carregando - 💙                  |                                |                   |
| Campos obrigatórios                      |                                   |                                |                   |
|                                          |                                   |                                |                   |
| mportante!                               |                                   |                                |                   |
| imagem da matrícula ficará disponível    | por 24 horas a partir da primeir  | ra visualização.               |                   |
|                                          | lita, portanto e um documento si  | em validade jurídica de certid | ao.               |

#### Preenchimento dos dados

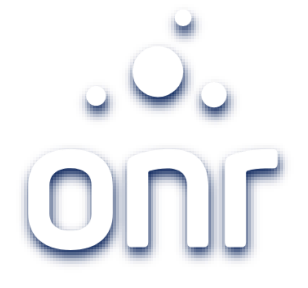

#### Confirmação dados da solicitação e valor

Confirme os dados preenchidos e o valor do serviço.

Caso esteja de acordo, clique "não sou um robô" -- e para finalizar@a solicitação, clique em "concluir Pedido"

O valor será debitado dos créditos.

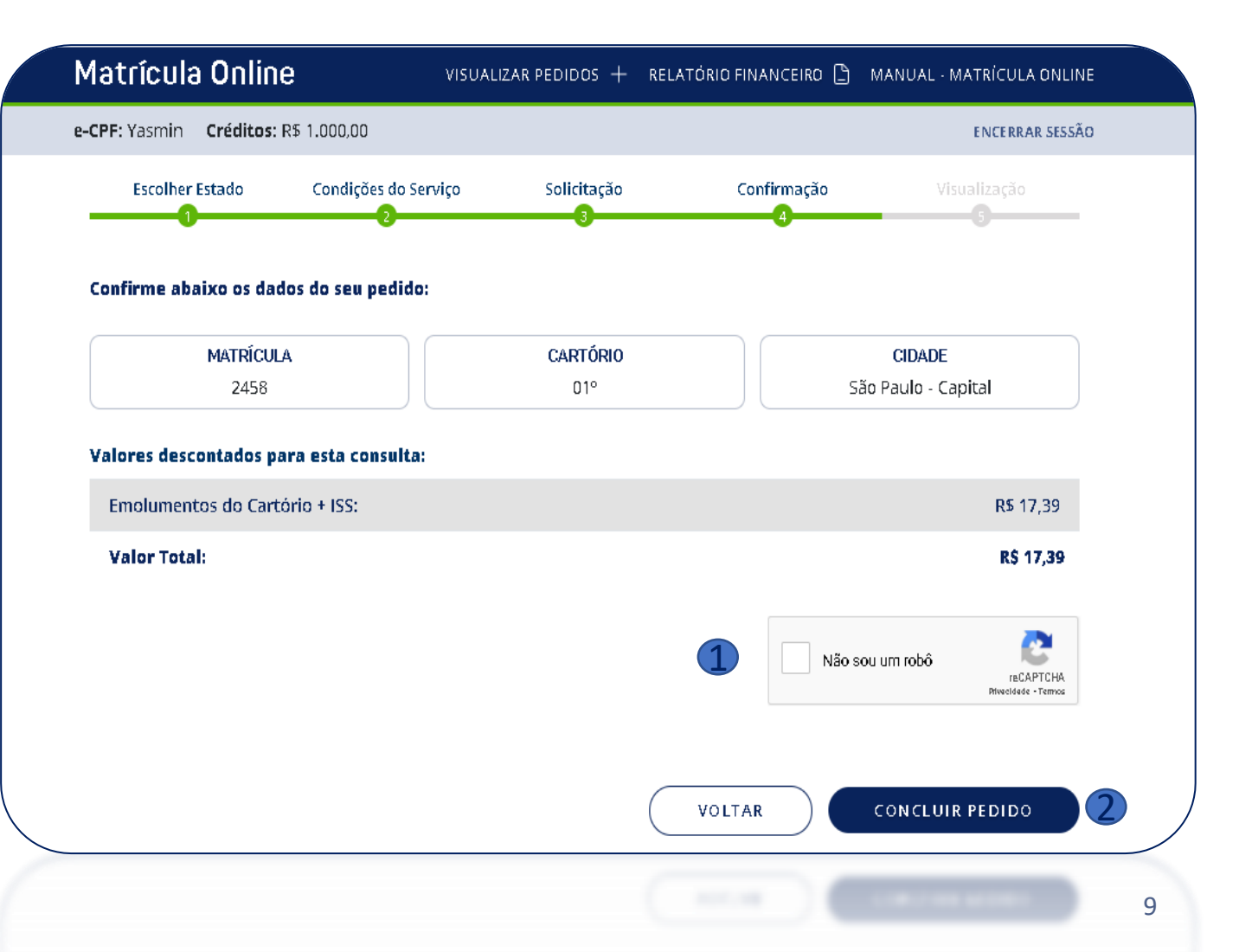

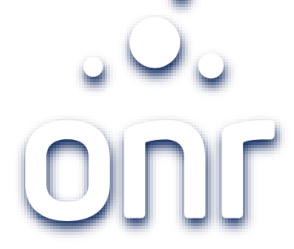

#### Visualizar a matrícula

Pedido finalizado com sucesso!

1

Clique aqui para gerar o PDF e salvar em sua máquina.

A imagem ficará disponível para visualização por 24 horas.

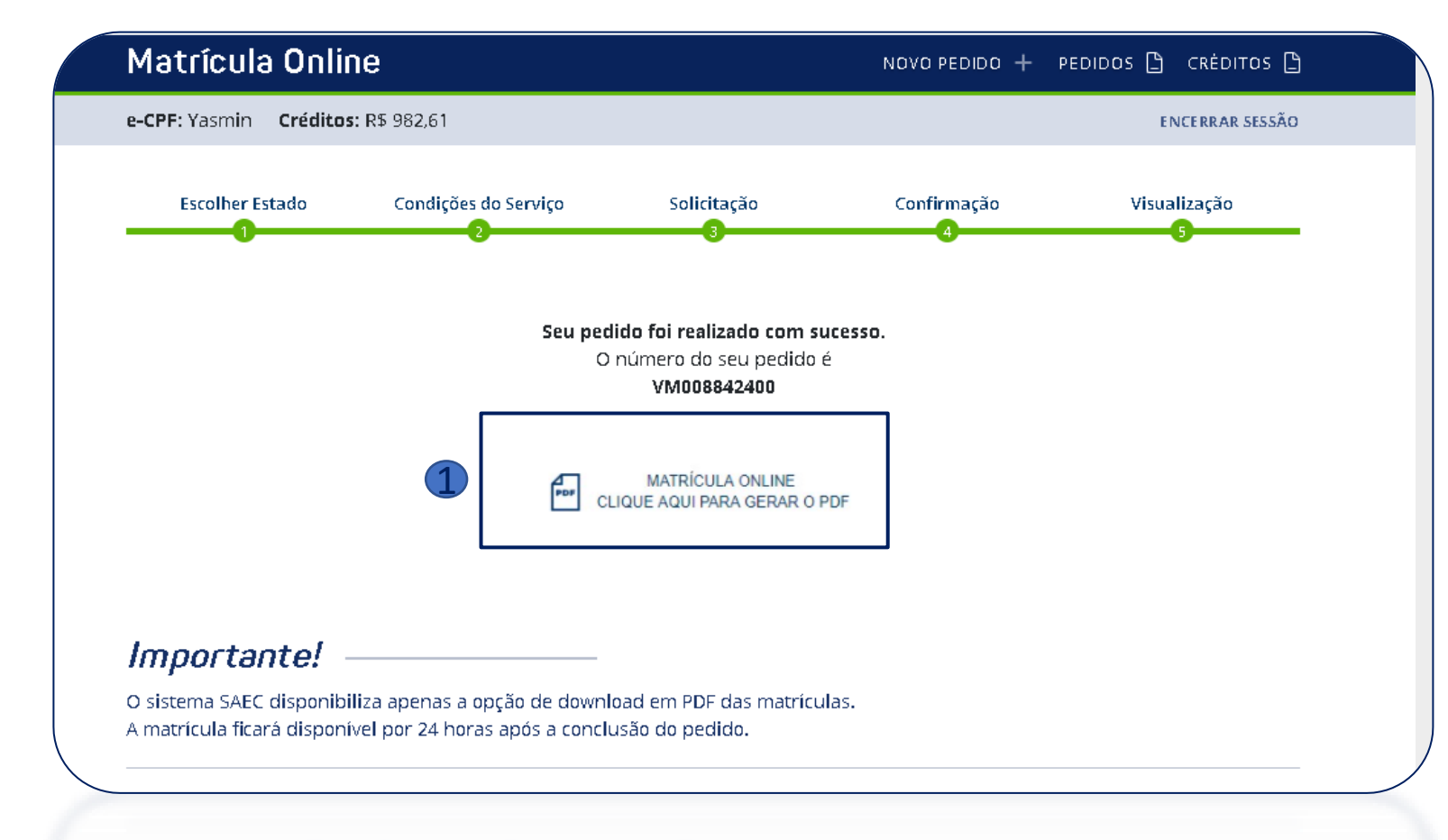

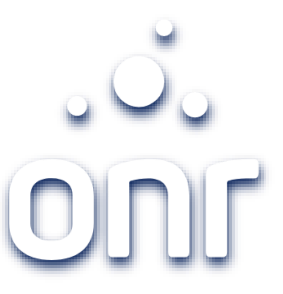

#### Acompanhar solicitações já realizadas

Poderá acompanhar os pedidos já solicitados, acessando o menu "Matrícula Online", disponível nos "Serviços Online".

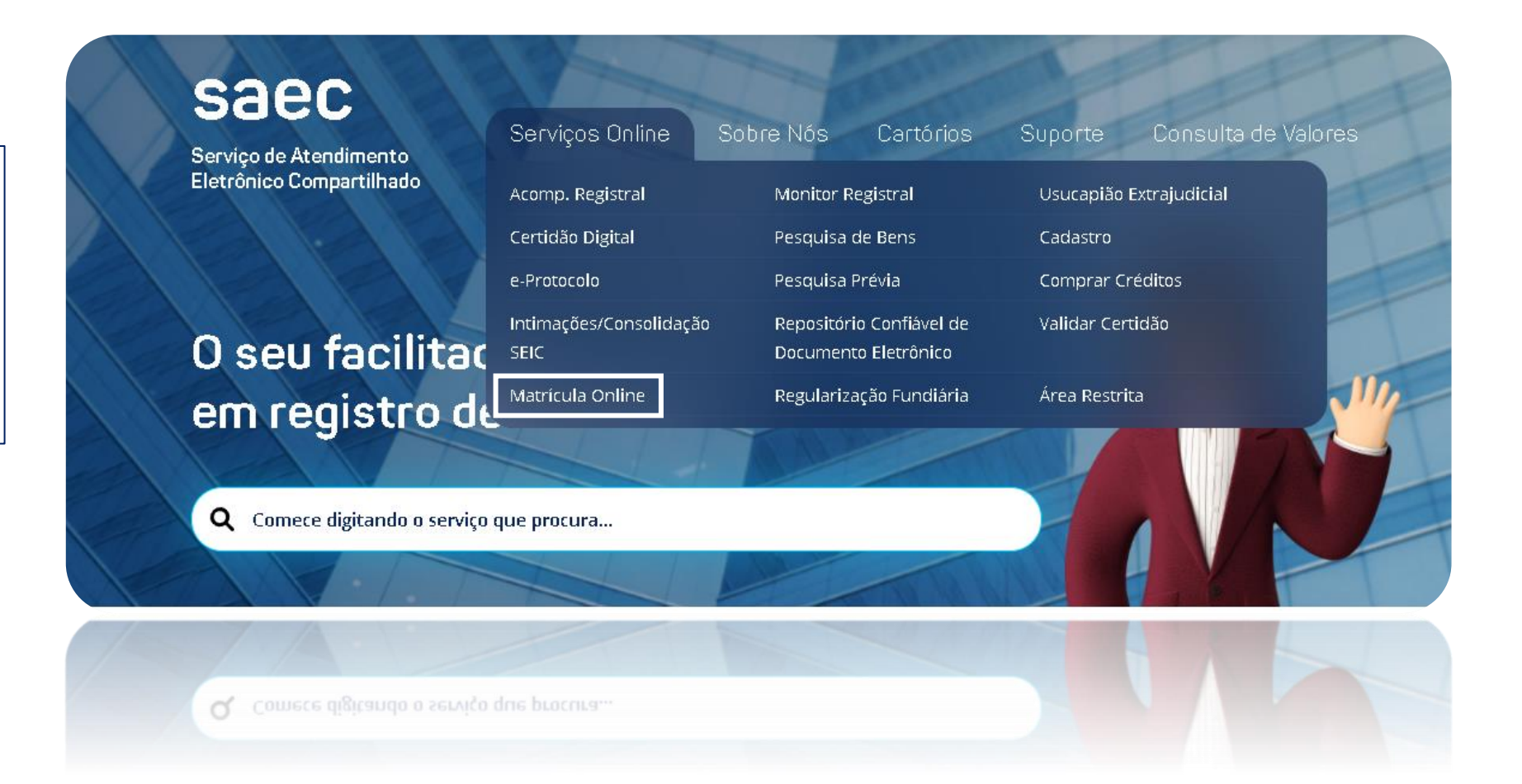

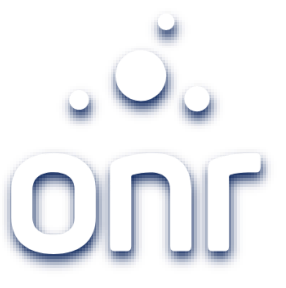

#### Acompanhar solicitações já realizadas

Na listagem de pedidos de Matrícula Online poderá acompanhar suas solicitações realizadas.

Utilize o filtro de protocolo "VM" para facilitar a busca.

caso esteja dentro do prazo de 24horas, poderá visualizar novamente a imagem, clicando na coluna "C".

| Matr      | ícula Online              |            | NOVO PE   | DIDO +  | RELATÓRIO FINANCEIRO    | 🕒 MANUAL · MA | ATRÍCULA ONLINE       |
|-----------|---------------------------|------------|-----------|---------|-------------------------|---------------|-----------------------|
| e-CPF: Ya | asmin <b>Créditos:</b> R  | \$ 982,61  |           |         |                         |               | ENCERRAR SESSÃO       |
| Lista     | igem de pe                | didos de N | 1atrícula | Online  | 2                       |               |                       |
| VM00      | o de Pesquisa:<br>8842400 | FILTE      | RAR       |         |                         |               |                       |
| с         | Protocolo                 | Data       | Matrícula |         | Cartório                | Valor Total   | Documentos<br>Fiscais |
|           | VM008842400               | 19/09/2021 | 2458      | 01° - S | ão Paulo - Capital - SP | R\$ 17,39     |                       |
| Página    | <b>gina 1 de 1</b> 1 Item |            | ₩ ◀ ▶ ₩   |         |                         |               |                       |
|           |                           |            | -         |         |                         | 12            |                       |

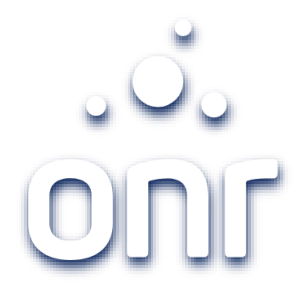

# Qualquer dúvida, entrar em contato conosco pelo Fale Conosco disponibilizado no portal.

Horário de Atendimento 2ª a 6ª feira, das 9h às 17h

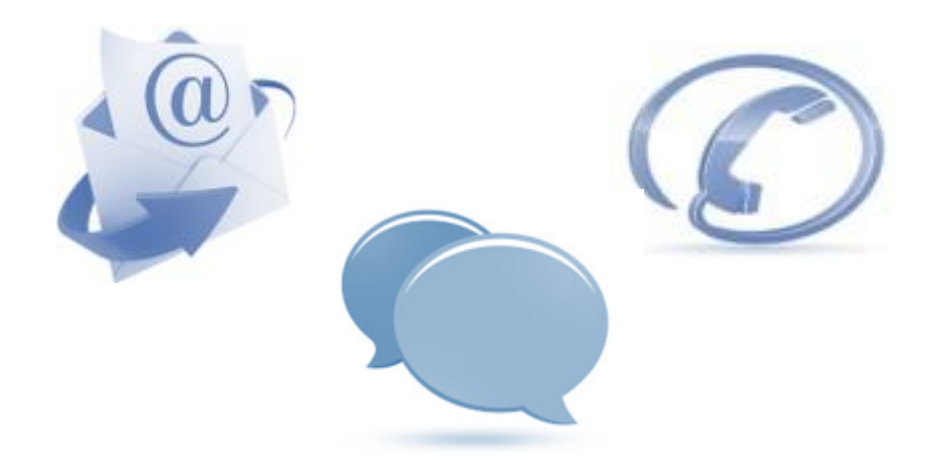